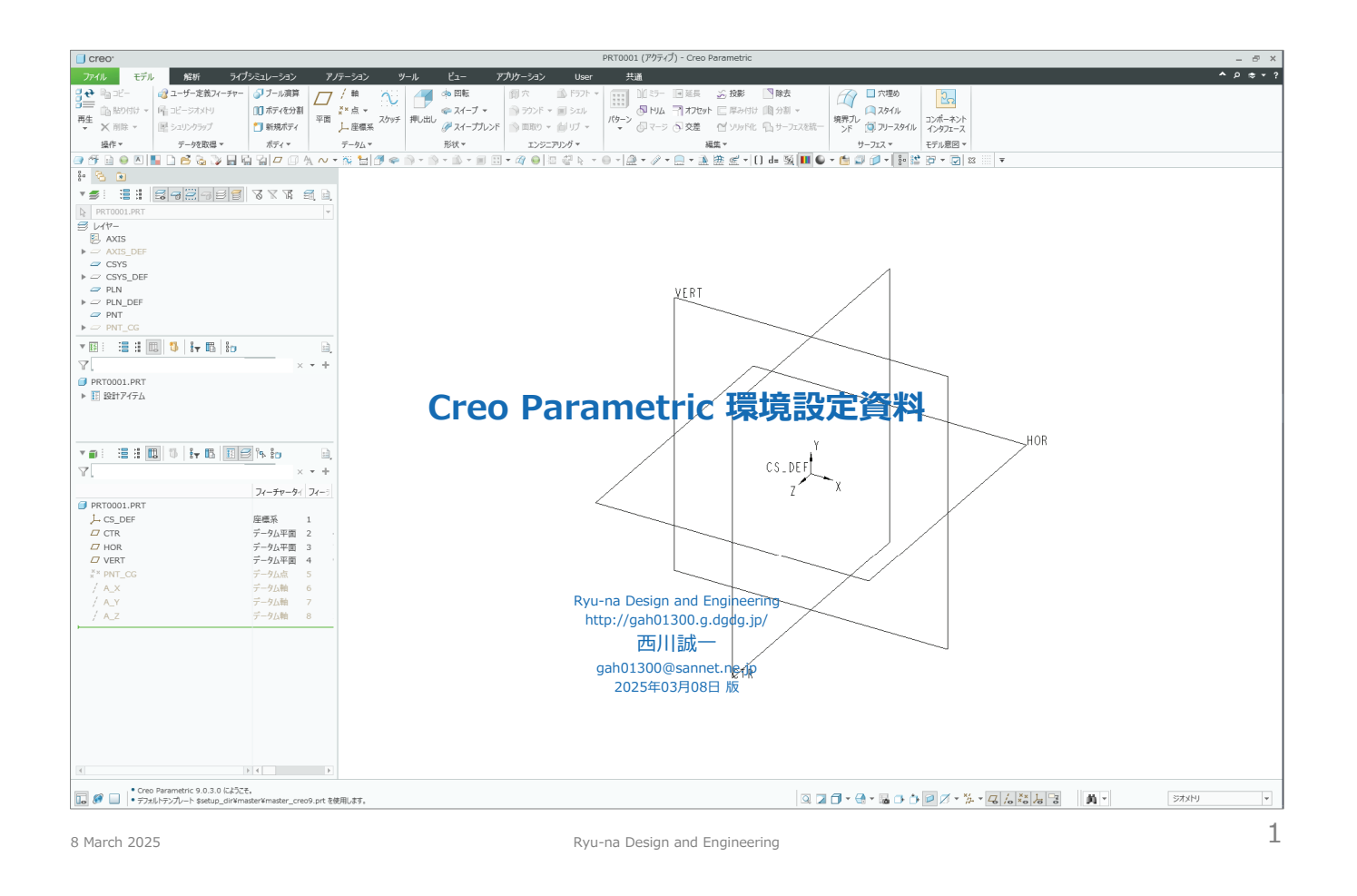

(白紙)

### Creo 環境設定の概要

- 下記の手順に従って、使用する PC(データサーバ もしくは 作業者用)の設定を済ませて下さい。
  - ・ 設定後は可能な限り実使用時と同じ状況で、全 PCの電源を投入→ Creo を起動 → データサーバに同時アクセス → アクセス権の確認など、問題なく動作するか事前に確認してさい。
  - 1. データサーバのフォルダ構成について
    - ダウンロードした setup\_creo\_yyyymmdd.zip (ууууmmdd は日付)を解凍すると、setup\_creo\_yyyymmdd フォルダ以下に必要な環境設定ファイルー式が展開されます。
    - フォルダの名称は setup (\_yyyymmdd を削除) に変更しておいてください。
    - 作業者ごとにユーザアカウント(例: pro01、pro03、…)を作成し、データサーバに作成した作業フォルダ毎にセキュリティ(アクセス権)を設定して下さい。
      - □ ユーザアカウントは、既存のアカウントを使用しても構いませんが、PC毎に異なるものとして下さい。
         個人(1名)で使用する場合は不要です。
  - 2. 作業者用 PC のフォルダ構成について
    - 作業者全員の PC に c:¥temp もしくは d:¥temp フォルダを作成し、書込み可能なアクセス権を与えて下さい。
  - 3. 図面枠およびテンプレート
    - 図面枠ファイルは dwg\_a1~a4v\_creo.frm、ビュー配置済みのテンプレート図面は dwg\_a1~a4v\_view\_creo.drw を使用します。
    - 設計用のテンプレートは master\_creoxx.asm (アセンブリ) および master\_creoxx.prt (部品) を使用します。
  - 4. 環境設定ファイル config.pro とUIカスタマイズファイル creo\_parametric\_customization.ui の保存場所
    - 参考として目を通しておいて下さい。
  - 5. 環境設定ファイル config\_creoxx.pro の編集
    - setup\_creo\_yyyymmdd.zip を解凍後、名前変更した ..setup/config フォルグ以下にある config\_creoxx.pro をメモ帳などで開き、-- Path and Directory -- 以下の内容を確認してください。
       ファイルやフォルグの検索場所、データサーバに作成した作業用フォルダ、共用部品フォルダのサーチバス設定など、実際の PC環境に合わせて追記・修正してください。
  - 6. Creo 環境設定コピー&起動用バッチファイルの編集
    - ..setup/bat フォルダ内にある [Creo環境設定コピー&起動用バッチファイル] creoxx setup.bat の内容をメモ帳などで編集します。
  - 7. Creo 起動用アイコンの設定
    - Creo 起動用アイコンを作成して、プロパティでリンク先と作業フォルダを指定します。

#### その他

- この文書自体は setup\_creo\_yyyymmdd\_2P.pdf を参照して下さい。
- よく使うコマンドリストは command\_lists\_creoxx\_yyyymmdd.pdf を参照下さい。

8 March 2025

Ryu-na Design and Engineering

xx は Creo のバージョン(creo 10 など) bbbb はビルド番号(Creo 11.0.1.0 など)に対応 (42) Creo Parametric 11.0.b.b (41) Creo Parametric 10.0.b.b
(40) Creo Parametric 9.0.b.b
(39) Creo Parametric 8.0.b.b • 10 • 0 • (38) Creo Parametric 7.0.b.b (37) Creo Parametric(36) Creo Parametric 6 5 6.0.b.b 5.0.b.b 4 • (35) Creo Parametric 4.0.b.b • (34) Creo Parametric(33) Creo Parametric 30 h h 2.0.b.b

3

### Creo 環境設定

### 1. データサーバのフォルダ構成について

- データサーバとして使用するPCに、以下の作業フォルダを必要な人数分だけ作成します。
  - 作業フォルダの名前は任意ですが、ここでは pro00、pro01、pro02、… としています。
  - データサーバにはサーバソフトがインストールされたPCを用いて下さい。
  - 専用のデータサーバが用意できないときは、作業用PCのうち 1台を簡易データサーバとします。その場合、同時に接続できるPCの数には制限(4台程度)がありますので、実際の環境で確認してください。
- 作業者ごとにユーザアカウントを作成し、作業フォルダにアクセス権を設定して下さい。
  - ユーザアカウントは、既存のアカウントを使用しても構いませんが、ここでは pro00、pro01、pro02、… としています。
  - ユーザアカウントごとに、セキュリティ(アクセス権)を設定して下さい。 ※個人(1名)で使用する場合は不要です。

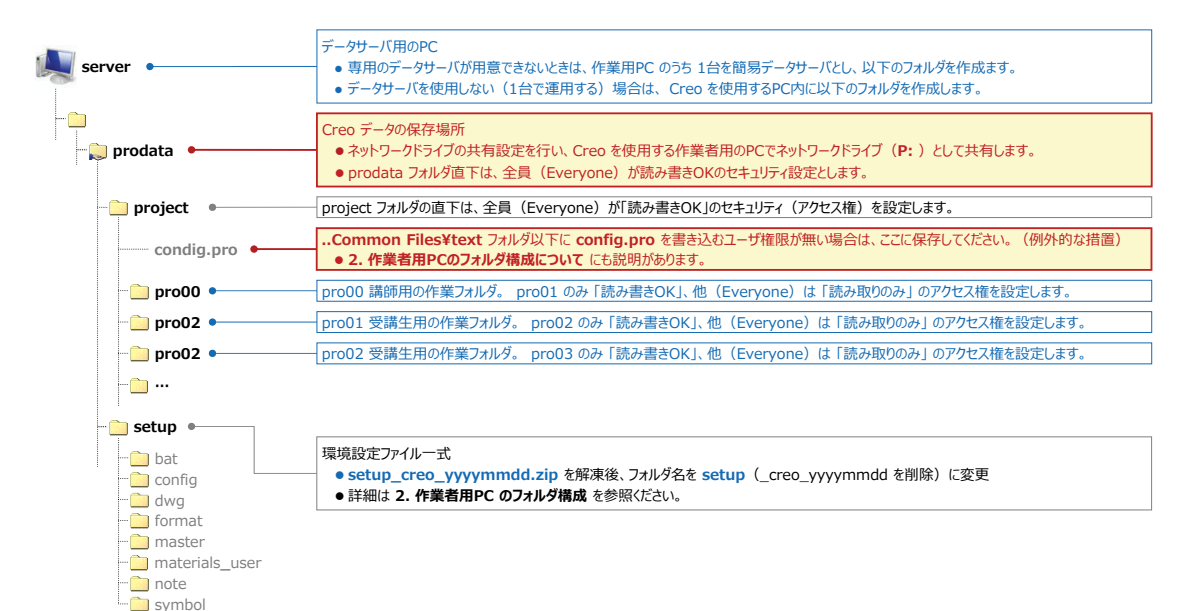

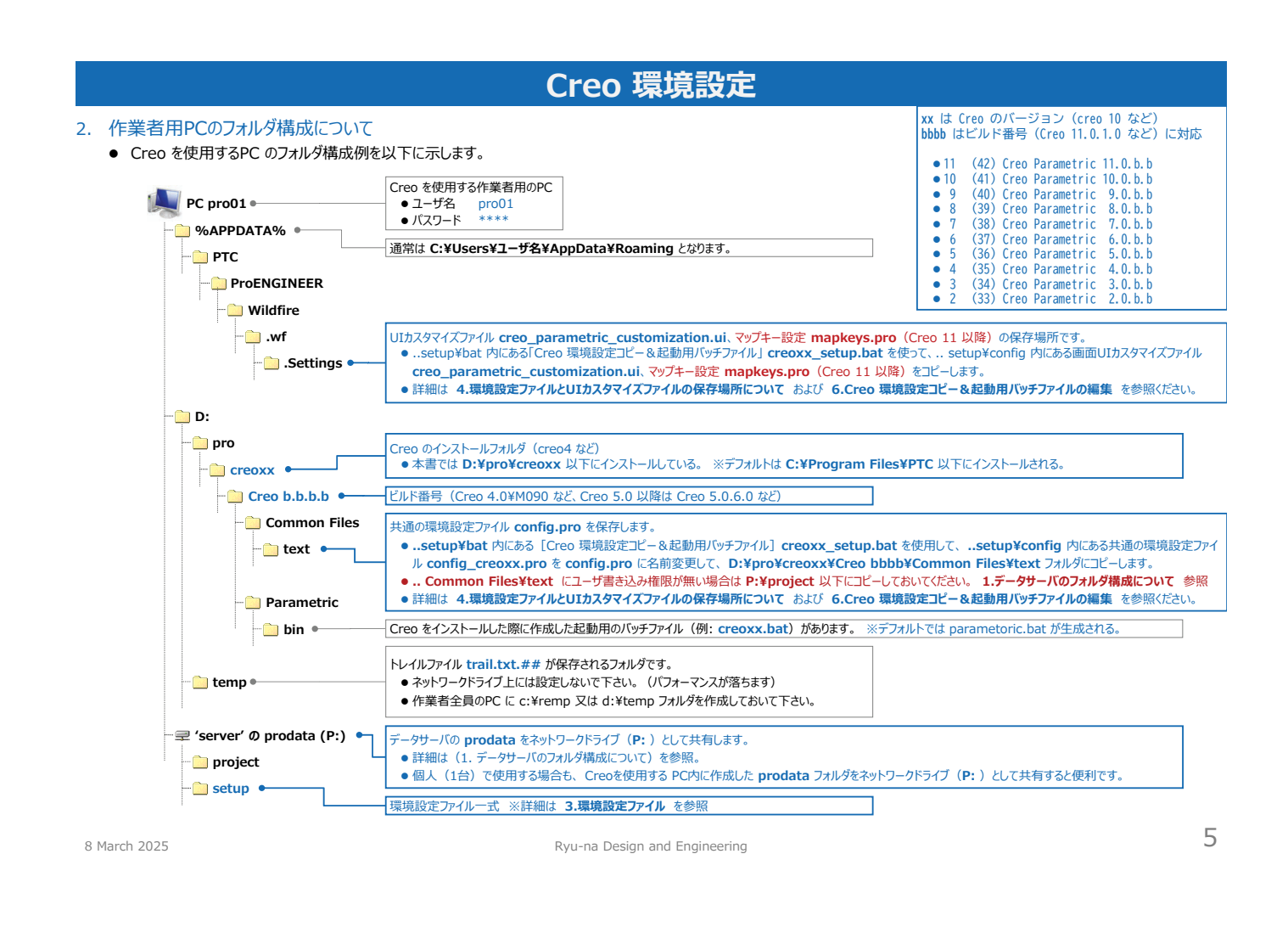

### 3. 環境設定ファイル

#### setup\_creo\_yyyymmdd.zip を解凍後、setup\_creo\_yyyymmdd フォルダに必要な環境設定ファイルー式が展開されます。

- フォルダの名称は setup に変更(\_creo\_yyyymmdd を削除)しておいてください。
- 環境設定ファイルは http://gah01300.g.dgdg.jp/gah01300/proe/manual/knowhow/config\_pro.html からダウンロードできます。

| 🚍 'server' Ø prodata (P:) | • syscol_creoxx.scl                                                              | システムカラー                                                                                               |                                                             |                   | ]                      |
|---------------------------|----------------------------------------------------------------------------------|----------------------------------------------------------------------------------------------------|-------------------------------------------------------------|-------------------|------------------------|
| project                   | <ul> <li>appearance.dmt</li> </ul>                                               | Creo 以降の外観カラーパレット                                                                                     |                                                             |                   |                        |
|                           | <ul> <li>table.pnt</li> </ul>                                                    | プロッタのペンテーブル                                                                                           |                                                             |                   |                        |
| setup                     | • tree_creoxx.cfg                                                                | モデルツリー設定(creo 6.0 以降は                                                                                 | 無効ですが、再設定する際                                                | 祭に必要となります)        | ]                      |
|                           | [Creo 環境設定コピー&起動<br>● setup¥config 内にあ<br>creo_parametric_cu<br>●詳細は 6.Creo 環境設定 | Bバッチファイル] creoxx_setup.bai<br>共通環境設定ファイル config_creo<br>comization.ui を所定の場所にコピー<br>コピー&起動用バッチファイルの編集 | t の保存場所です。<br>xx.pro を config.pro<br>した後、Creo を起動しま<br>を参照。 | に名前変更して所定の場<br>す。 | 帚所にコピー、およびUIカスタマイズファイル |
| bat •                     |                                                                                  |                                                                                                    |                                                             |                   | 1                      |
| 📄 config 🖣                | 一 共通環境設定ノアイル contig UIカスタマイズファイル creo p                                          | creoxx.pro の保存場所<br>cametric customization.ui の作                                                      | 存場所                                                         |                   |                        |
| - 🗀 dwa 🛛 🗕               |                                                                                  |                                                                                                    |                                                             |                   | ]                      |
|                           | 図面設定ファイル config_cre                                                              | .dtl (Creo 以降)の保存場所                                                                                   |                                                             |                   |                        |
| format •                  | 図面枠ファイル(Creo 以降に                                                                 | (応)                                                                                                   |                                                             |                   |                        |
|                           | • dwg_a1_creo.frm                                                                | A1横                                                                                                   |                                                             |                   |                        |
|                           | • dwg_a2_creo.frm                                                                | A2横                                                                                                   |                                                             |                   | 1                      |
|                           | • dwg_a3_creo.frm                                                                | A3横 設計用のテンプ                                                                                           | レートファイル(マスターファ                                              | イル、スタートファイル)      |                        |
|                           | • dwg_a4_creo.frm                                                                | A4横 ● master_                                                                                         | creoxx.prt                                                  | 部品                |                        |
|                           | • dwg_a4v_creo.frm                                                               | A4縦 ● master_                                                                                         | creoxx.asm                                                  | アセンブリ             |                        |
| _                         |                                                                                  | ビュー配置済の                                                                                               | テンブレート図面(Creo」                                              | 以降に対応)            |                        |
| i master                  |                                                                                  | • dwg_a1                                                                                              | _view_creo.drw                                              | A1横               |                        |
| 📄 materials user •—       | ユーザ定義材料ファイル                                                                      | • dwg_a2                                                                                              | _view_creo.drw                                              | A2横               |                        |
|                           |                                                                                  | dwg_a3                                                                                                | _view_creo.drw                                              | A3横               |                        |
| note •                    | 注記ファイル ####.txt                                                                  | _ • dwg_a4                                                                                            | _view_creo.drw                                              | A4横               |                        |
| n 🚞 cumbol 🔹              | SC(#1177/11 #### SVP)                                                            | dwg_a4                                                                                                | v_view_creo.drw                                             | A4縦               |                        |

各ファイルの最後に付加されている数字だけの拡張子(.##)はファイルのバージョン番号で、保存するたびに更新され、新しいファイルが作成されます。 バージョン番号は、エクスプローラの表示オプションで「登録されている拡張子は表示しない」のチェクを外すと、表示できます。(下記に例を示す) sample.prt.1(1回目の保存) sample.prt.2(2回目の保存)

sample.prt.3(3回目の保存)…最新のファイル

### 4. 環境設定ファイル config.pro とUIカスタマイズファイル creo\_parametric\_customization.ui の保存場所について

config.pro(下記、1→2→3→4の順に読み込まれ、同じ設定があった場合は最後に読み込んだ内容が設定されます)

| 読込順位 | 設定ファイル名と保存場所の概要                                                                                                    |  |  |
|------|----------------------------------------------------------------------------------------------------|--|--|
|      | D:¥pro¥creoxx¥Creo xx.0¥Common Files¥bbbb¥text¥ config.sup                                                                                                    |  |  |
| 1    | <ul> <li>Creoの起動時には必ず自動的に読み込まれる。(通常は特に設定内容はありません)</li> <li>config.supの設定が全てに優先されるので、変更不可の内容(グラフィック、ハードに依存する設定など)があれば、記載しておくと良い。</li> </ul>                                                                                                    |  |  |
|      | D:¥pro¥creoxx¥Creo xx.0¥Common Files¥bbbb¥text¥ config.pro                                                                                                    |  |  |
| 2    | <ul> <li>Creoの起動時には必ず自動的に読み込まれるので、全員が共通で使用する環境を設定しておくとよい。</li> <li>同じ設定項目が存在した場合、後から読み込まれた config.pro の設定項目が優先される。</li> <li>実際にはsetup¥bat 内にある [Creo 環境設定コピー&amp;起動用バッチファイル] creoxx_setup.bat を使用して、setup¥config 内にある共通の環境設定ファイル config_creoxx.pro を config.pro に名前変更し、D:¥pro¥creoxx¥Creo bbbb¥Common Files¥text フォルダにコピーしています。</li> </ul> |  |  |
|      | P:¥project¥ config.pro もしくは P:¥project¥pro01¥ config.pro                                                                                                    |  |  |
| 3    | <ul> <li>Creoを起動するカレントの作業フォルダに config.pro があると、自動的に読み込まれる。</li> <li>プロジェクト毎に必要なサーチバス、特殊な項目などを設定する。</li> <li>同じ設定項目が存在した場合(3)で読み込まれた config.pro の設定項目が優先される。 ※ユーザ書き込み権限が無いため(1、2)の設定ができない場合は(3)の設定を行う。</li> </ul>                                                                                                    |  |  |
|      | P:¥project¥pro01¥ config_user.pro                                                                                                    |  |  |
| 4    | <ul> <li>一時的に変更したい設定、個人的な設定などを記述する。ファイル名は [config_任意の名前.pro] とする</li> <li>Creoの起動時には読み込まれないので、必要な時に手動で読み込む。任意の場所にある環境設定ファイルを読み込むこともできる。</li> </ul>                                                                                                    |  |  |

### • creo\_parametric\_customization.ui (保存場所とファイル名によって、優先順位が決まります)

| 優先順位 | 設定ファイル名と保存場所の概要                                                                                                    |  |  |
|------|----------------------------------------------------------------------------------------------------|--|--|
|      | P:¥project¥ creo_parametric_customization.ui もしくは P:¥project¥pro01¥ creo_parametric_customization.ui                                                                   |  |  |
| 1    | <ul> <li>Creo を起動するカレントの作業フォルダに creo_parametric_customization.ui があると、自動的に読み込まれる。</li> <li>※config.pro で [load_ui_customization_run_dir] の値を [YES] にしている場合。</li> </ul> |  |  |
|      | %APPDATA%¥PTC¥ProENGINEER¥Wildfire¥.wf¥.Settings¥ creo_parametric_customization.ui                                                                                     |  |  |
| 2    | <ul> <li>%APPDATA%の部分は通常 C:¥Users¥ユーザ名¥AppData¥Roaming となります。</li> <li>全員が共通で使用するUIカスタマイズファイルを作成しておくとよい。</li> </ul>                                                    |  |  |
| 3    | D:¥pro¥creoxx¥Creo bbbb¥Common Files¥text¥ creo_parametric_admin_customization.ui                                                                                      |  |  |
|      | • UIカスタマイズファイルに [_admin] が入ることに注意。                                                                                                    |  |  |

8 March 2025

Ryu-na Design and Engineering

|                                                                                                    | Creo 環境設定                                                                       |                                                                                                    |
|----------------------------------------------------------------------------------------------------|---------------------------------------------------------------------------------|----------------------------------------------------------------------------------------------------|
| <ul> <li>境設定ファイル config_creoxx.pro の編集</li> <li>メモ帳などで Path and Directory 以下の内容を</li> <li>サーチパス (ファイルの検索範囲) に作業フォルダや共用部</li> <li>右記は config_creo11.pro の例です。</li> <li>不要なサーチパスを記載すると、ファイルの呼び出し時間が長くなるの</li> <li>Creo 6.0 以降ではモデルツリー設定が無効となっていますが、再設<br/>tree_creoxx.cfg 自体は残してあります。</li> </ul> | EPCの環境に合わせて書き換えます。<br>品フォルダの場所を追加します。<br>かで注意して下さい。<br>定の際に必要となるので、モデルツリー設定ファイル | Standard config.pro for <b>Creo Parametric 11.0</b> Ryu-na Design and Engineering     Last Updated: <b>20250206</b> by NISHIKAWA@Ryu-na     Uption: default value(lower case) / CUSTOMIZED VALUE(UPPER CAS     Upper Line: Ryu-na settings     Lower Line: customized by user                                                                                                    |
| 枠内は各種フ;<br>使用するPCの<br>!マークはコメン                                                                                                    | マイルの保存場所などを指定している部分です。<br>環境に合わせて書き換えて下さい。<br>ト行で、記載内容は無視されます。                  | drawing_setup_file \$setup_dir¥dwg¥config_creo.dtl<br>format_setup_file \$setup_dir¥dwg¥config_creo.dtl<br>last_session_directory_path \$temp<br>! md_tree_cfg_file \$setup_dir¥ <b>tree_creo11.ofg</b> (注)<br>pen_table_file \$setup_dir¥ <b>tree_treo11.ofg</b> (注)<br>plotter DEFAULT<br>plotter_command WINDOWS_PRINT_MANAGER<br>pro_colormap_path \$setup_dir<br>pro_dtl_setup_dir \$setup_dir<br>pro_dtlor_command notepad.exe<br>! pro_editor_command PROTAB<br>pro_file ic :Windows¥Fonts |
| 標準の材料定<br>コメントアウト(                                                                                                    | 蔵ファイル [materials-library] を使用する場合は<br>行頭に!を追加)しておいてください。                        | pro_format_dir \$setup_dir¥format<br>pro_material_dir \$setup_dir¥materials_user<br>pro_note_dir \$setup_dir¥materials_user<br>pro_plot_config_dir \$setup_dir<br>pro_symbol_dir \$setup_dir¥symbol<br>relation_file_editor PROTAB<br>!<br>search_path \$setup_dir¥dwg<br>search_path \$setup_dir¥mater                                                                                                    |
|                                                                                                    | 必要であれば、サーチバスに各自の作業フォルダや共<br>用部品を保存しているフォルダの場所を追加します。                            | L search_path \$setup_dir¥symbol<br>!<br>start_model_dir \$setup_dir¥master<br>system_colors_file \$setup_dir¥syscol_creol1.scl<br>template_solidpart \$setup_dir¥master¥master_creol1.prt<br>template_designasm \$setup_dir¥master¥master_creol1.asm<br>template_drawing \$setup_dir¥master¥dwg_a3_view_creo.drw<br>trail dir \$temp                                                                                                    |

7

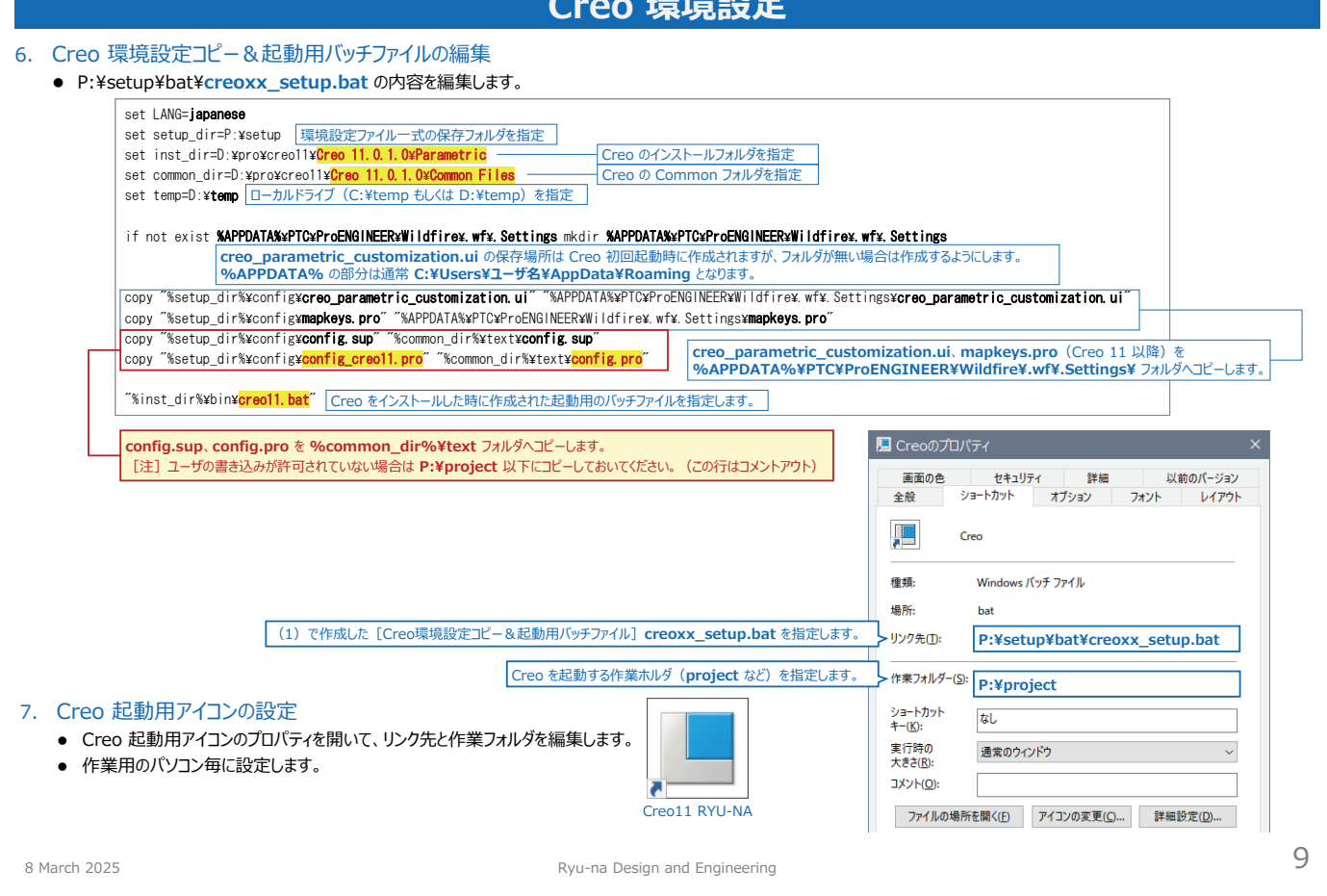

Creo 環境設定

- 8. 図面印刷時の線幅や色に関しては、ペンテーブルファイル(table.pnt)でコントロールします。
  - table.pnt の内容

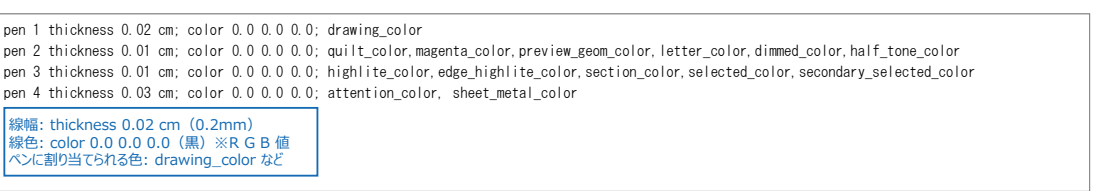

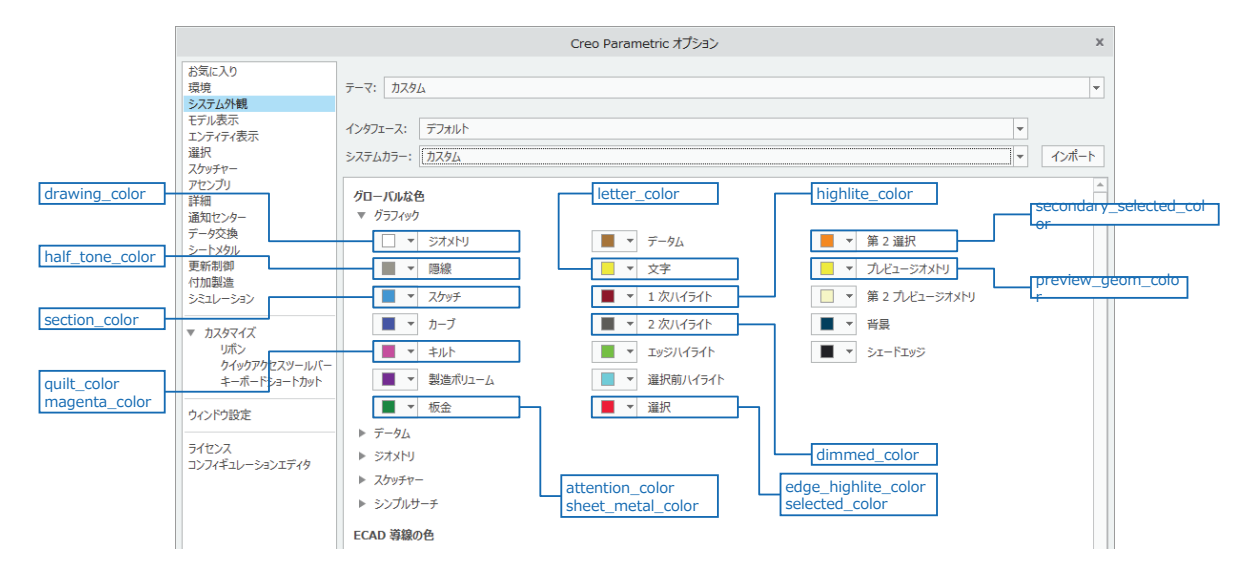

- 参考にシステム外観(System Appearance)のデフォルト設定とカスタマイズ設定の色指定を記載しておきます。
  - 英語モードの画面も記載しておきますので、ペンテーブルファイルの指定も理解しやすいかと思います。

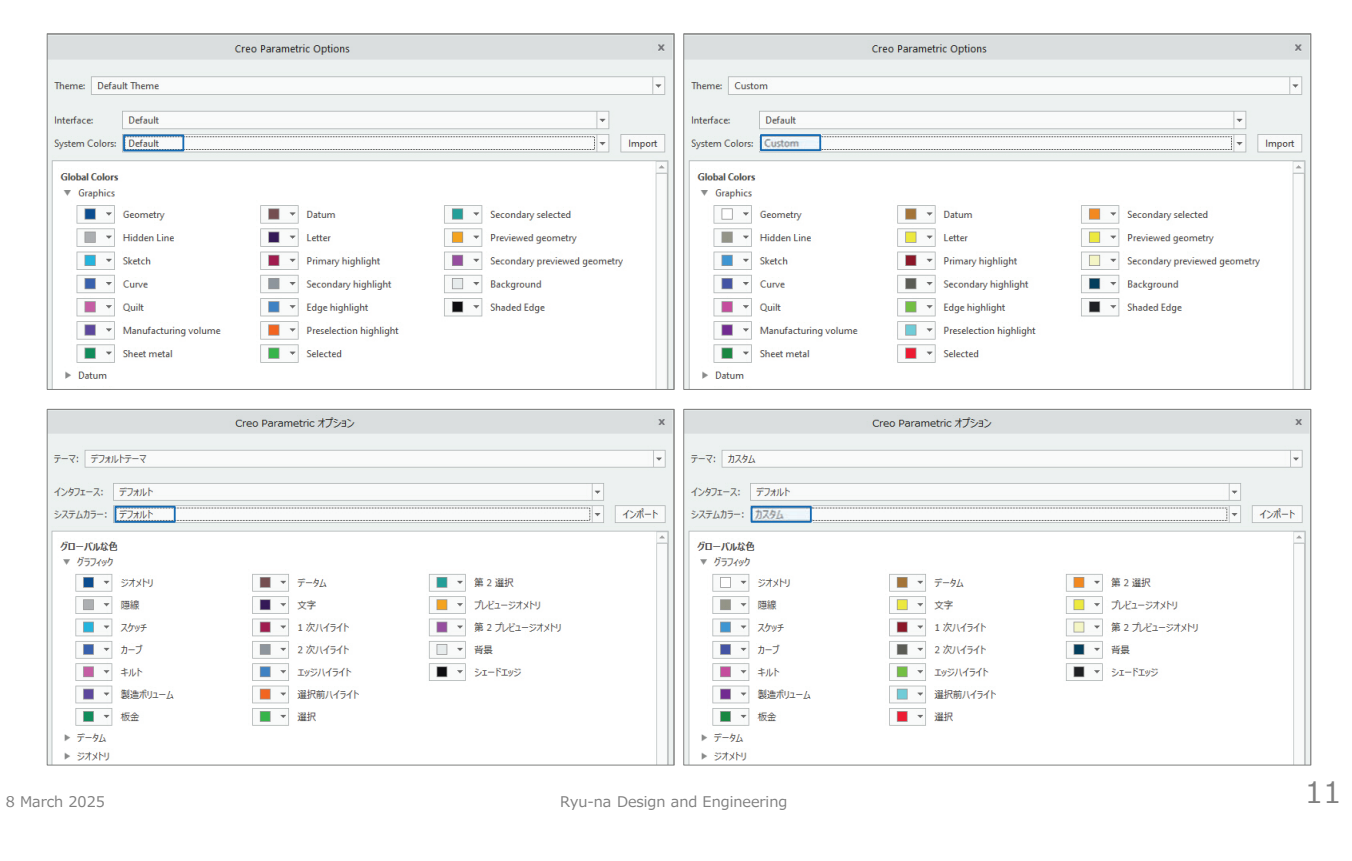

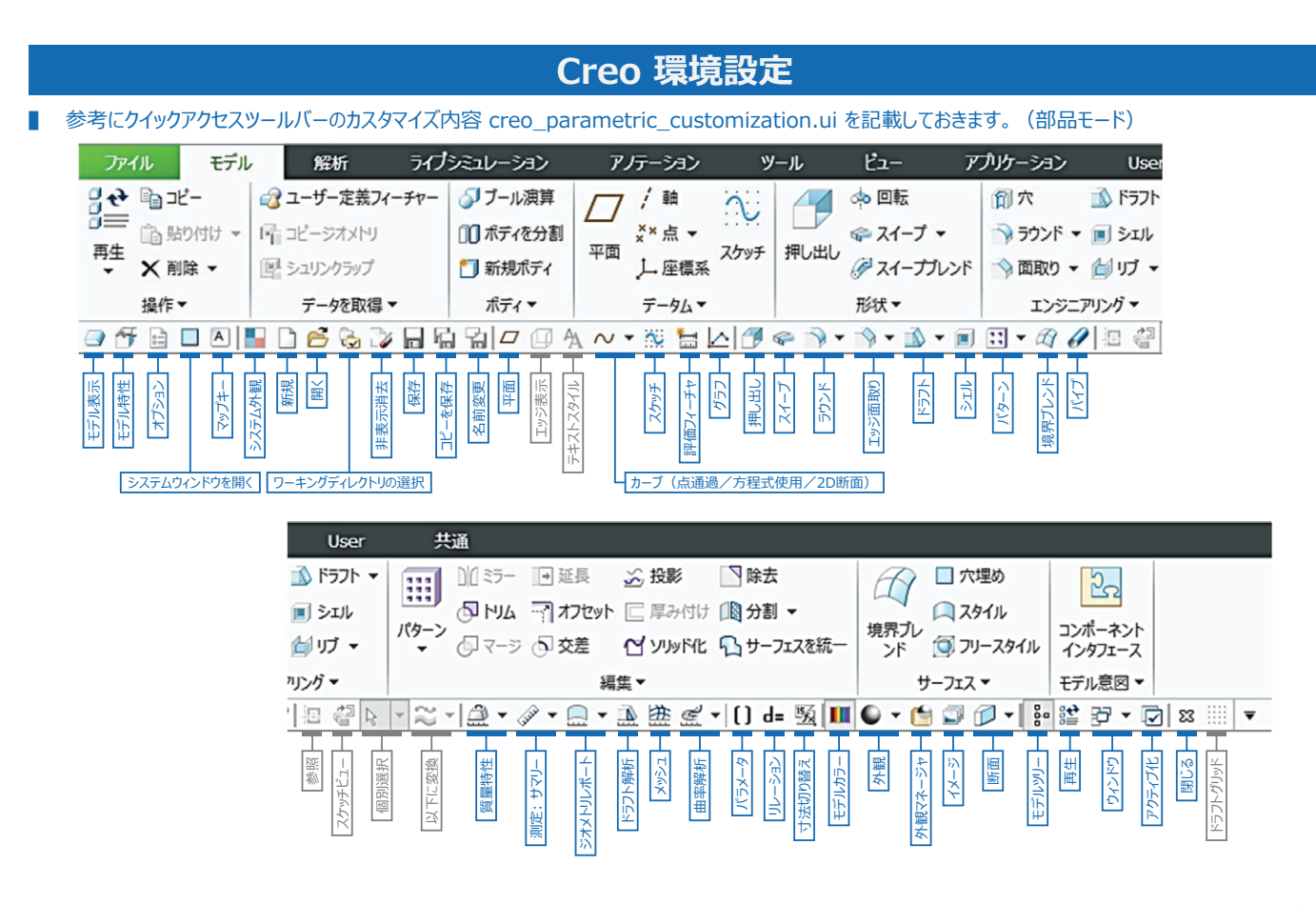

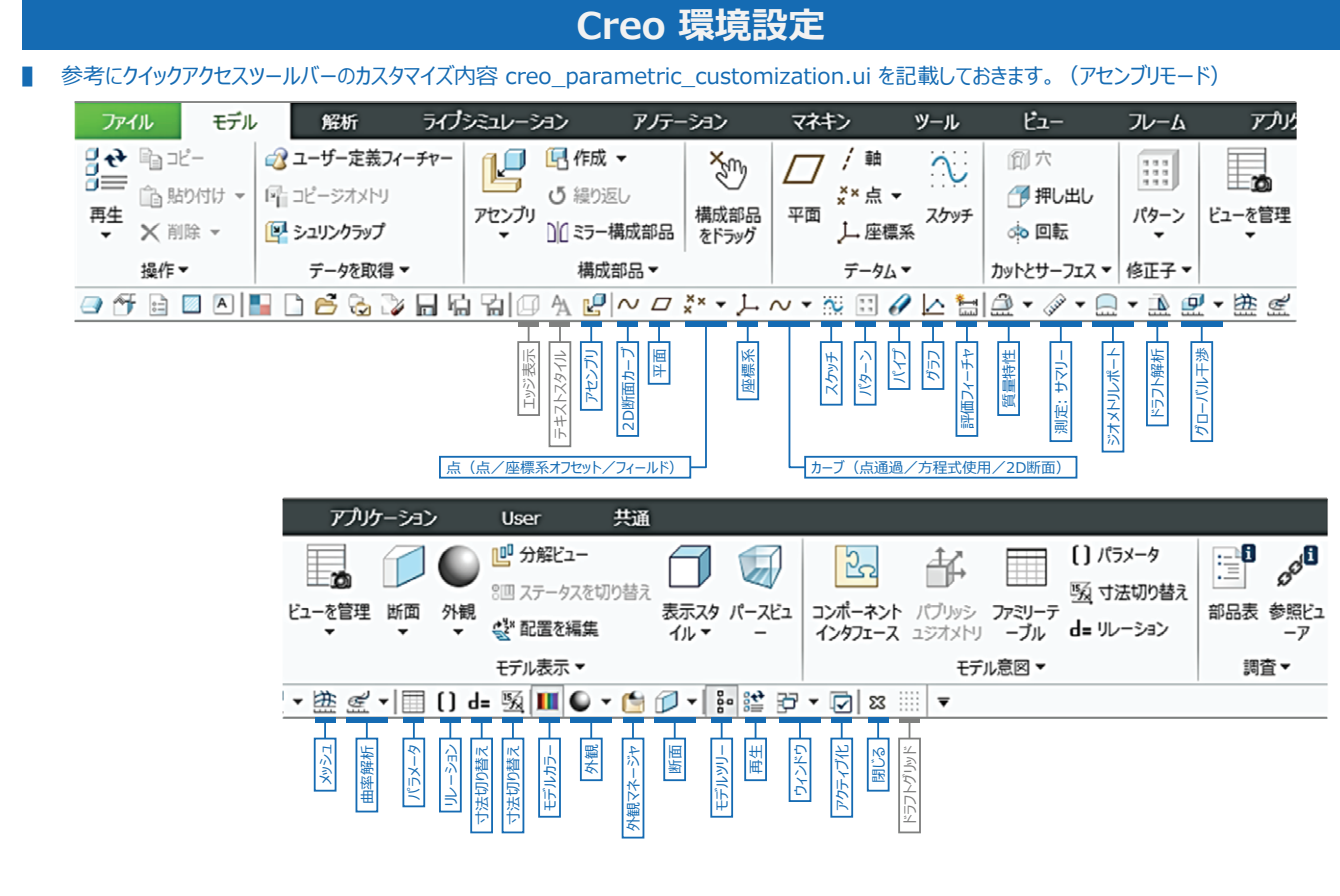

8 March 2025

Ryu-na Design and Engineering

13

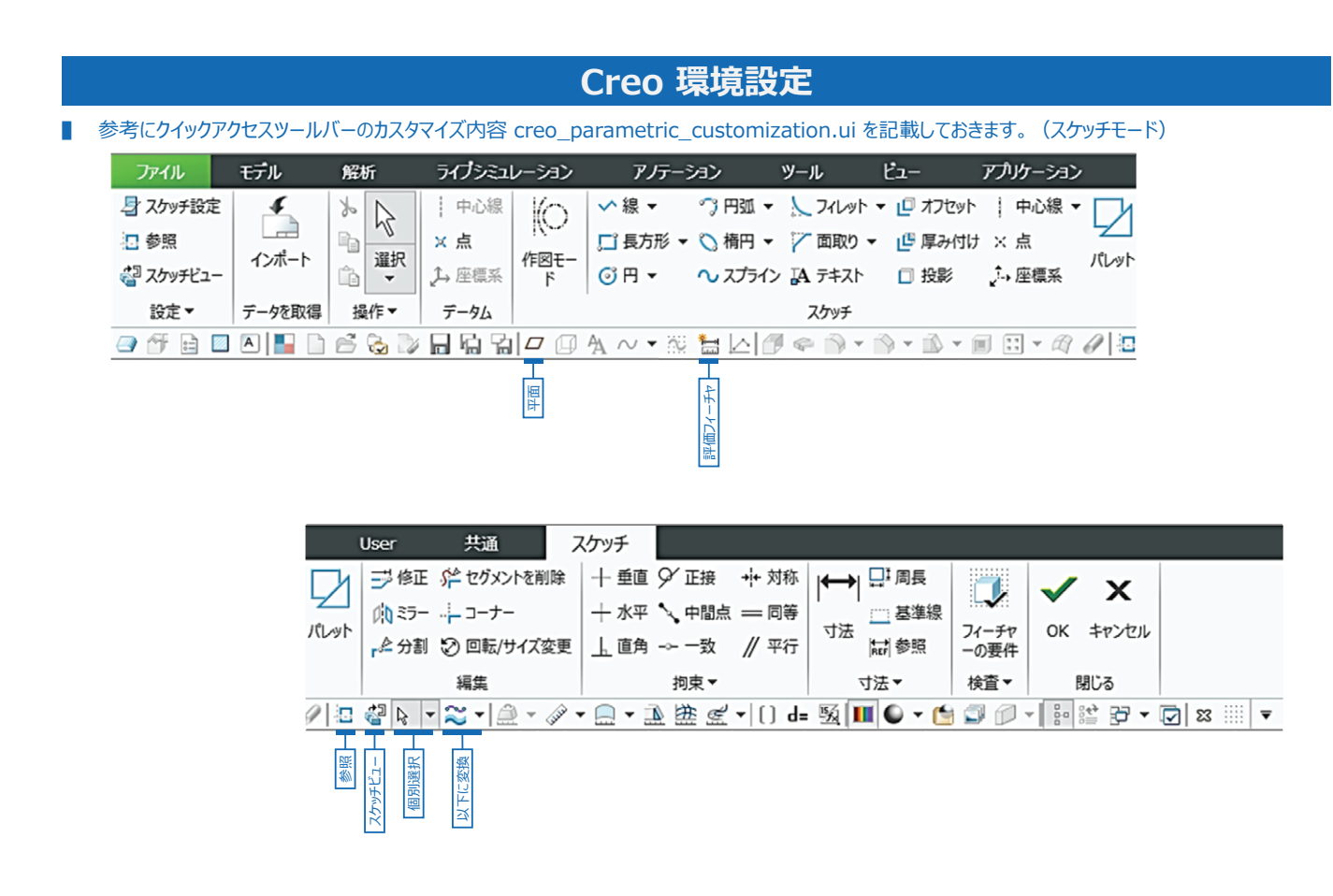

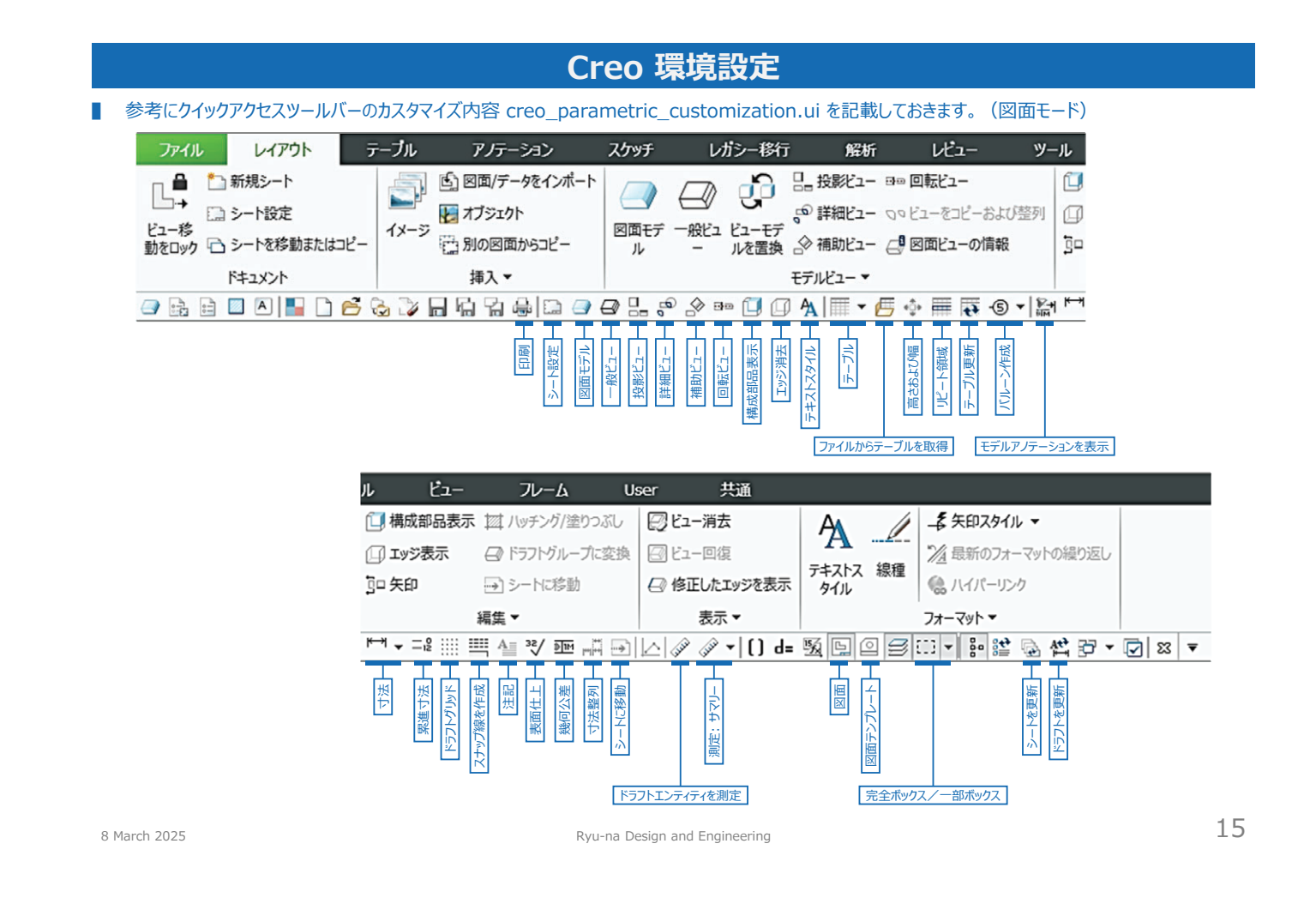

(白紙)